|                                                                                                    | HOG4, Full Boar4, Road Hog4, Nano Hog4                                                      | High End<br>Systems                                                                          | 2014, AUG                                                                                                    |                                                                         |                                                                                                    |                                                                                                    |                                                     |
|----------------------------------------------------------------------------------------------------|---------------------------------------------------------------------------------------------|----------------------------------------------------------------------------------------------|----------------------------------------------------------------------------------------------------|-------------------------------------------------------------------------|----------------------------------------------------------------------------------------------------|----------------------------------------------------------------------------------------------------|-----------------------------------------------------|
|                                                                                                    | コンソールフロントパネル各部と画面の名称                                                                        | USHIO LIGHTING                                                                               | Ver 1.0                                                                                                    |                                                                         |                                                                                                    |                                                                                                    |                                                     |
| HOG <sup>4</sup>                                                                                                    | Full Boar                                                                                   |                                                                                              |                                                                                                    |                                                                         |                                                                                                    |                                                                                                    |                                                     |
| (プレイ                                                                                                    | バック サイド                                                                                     |                                                                                              |                                                                                                    |                                                                         | プログ                                                                                                    | ブラム サ・                                                                                                    | イド                                                  |
| 記憶したキュー<br>こちら側を使用                                                                                                    | (Cue)を再生して本番を行う際に<br>します。                                                                   |                                                                                              |                                                                                                    |                                                                         | フィクスチャ-<br>こちら側を使り                                                                                         | ーのプログラムや設定<br>用します。                                                                                                    | をする際に                                               |
| ページめくりキー<br>プレイバックマスターのページを&<br>際に使用し、キューリストなどの書<br>けを増やすことができます。                                                        | クレイバックマスター<br>ちくる<br>もくる<br>もつまーダーにキューリストなどを割りた<br>けて再生を制御します。キーやフェーダー<br>はカスタムして機能を変更できます。 | j<br>-                                                                                       | エンコー<br>フィクスチャ<br>使用します。<br>を回すとパン                                                                                                    | ダーホイールとエンコ<br>ーのパンやチルト、カラーやス<br>各ホイールの左下にあるエンコ<br>やチルトの微調整ができます。        | <b>ローダーホイール</b><br>ベームなどのパラメータ<br>コーダーホイールボタン<br>それ以外の機能も割り                                                | <b>・ボタン</b><br>- 一の値を調整するために<br>*は、押しながらホイール<br>当てることができます。                                                                                                    | エデ<br>Progra<br>あるキ                                 |
|                                                                                                    |                                                                                             | 記憶先<br>作成した:<br>が主に配記<br><b>固定力</b><br>フィクス:<br>用後は上<br>を調整しま<br><b>実行キ</b><br>記憶や修<br>をするキー | <b>キーエリア</b><br>あかり、キューの記<br>置されています。<br><b>インドキーエリ</b><br>チャーのパラメータ-<br>ーが主に配置されてい<br>部のエンコーダーホー<br>ます。<br><b>ーエリア</b><br>正などデータに影響(<br>ーが配置されています | 意先のキー<br>しいを<br>うます。選<br>イールで値<br>ひある操作<br>。                            | Cue<br>Page Them Posith Colour B<br>Effect Time Group F<br>Record 7 8 9 1<br>4 5 6 1<br>1 2 3<br>0 • Enter | eam<br>ture<br>+<br>Frut<br>Fut<br>Colour<br>Colour<br>Colour<br>Colour<br>Frut<br>Colour<br>Colour<br>Frut<br>Colour<br>Colour<br>Frut<br>Colour<br>Frut<br>Colour<br>Colour<br>Frut<br>Colour<br>Frut<br>Colour<br>Frut<br>Colour<br>Frut<br>Colour<br>Colour<br>Frut<br>Colour<br>Frut<br>Colour<br>Colour<br>Frut<br>Colour<br>Frut<br>Colour<br>Frut<br>Colour<br>Frut<br>Colour<br>Frut<br>Colour<br>Colour<br>Frut<br>Colour<br>Frut<br>Colour<br>Frut<br>Colour<br>Frut<br>Colour<br>Frut<br>Colour<br>Frut<br>Colour<br>Frut<br>Colour<br>Frut<br>Colour<br>Frut<br>Colour<br>Frut<br>Colour<br>Frut<br>Colour<br>Frut<br>Colour<br>Colour<br>Frut<br>Colour<br>Colour<br>Frut<br>Colour<br>Frut<br>Colour<br>Colour<br>C |                                                     |
| 全てのフィクスチ<br>制御します。上部<br>ラッシュキーも暗<br>レートホイール<br>プレイバックマスターのうち [Cho<br>されているキューリストの再生速<br>クト速度を一時的に調整できます。<br>(HOG4 のみに搭載) | ャーのインテンシティー(明るさ)を<br>の [DBO] キーは暗転用です。下部のフ<br>転用ですが無効にすることもできます。                            | ーのうち、<br>ニーを制御                                                                               |                                                                                                    | 共通キーエリア<br>頻繁に他のキーと組み合<br>キーが配置されています。 テンキー<br>フィクスチャー選択、<br>入力など数値入力に使 | わせて使う<br>インテンシティー<br>用します。                                                                                 | ファンクション4<br>2つのモードを切り替え<br>ユーザーカインド:エン<br>パラメーター割り付け<br>各キーに設定できます。<br>コマンドキー:各キーに<br>スト、マクロなどを自由                                                                                                    | て使用するキー<br>/コーダーホイ<br>をカスタマイス<br>こパレットやキ<br>に配置できます |

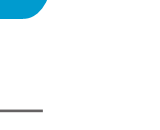

## ィターキーエリア

mmer などのエディターに影響の ーが配置されています。

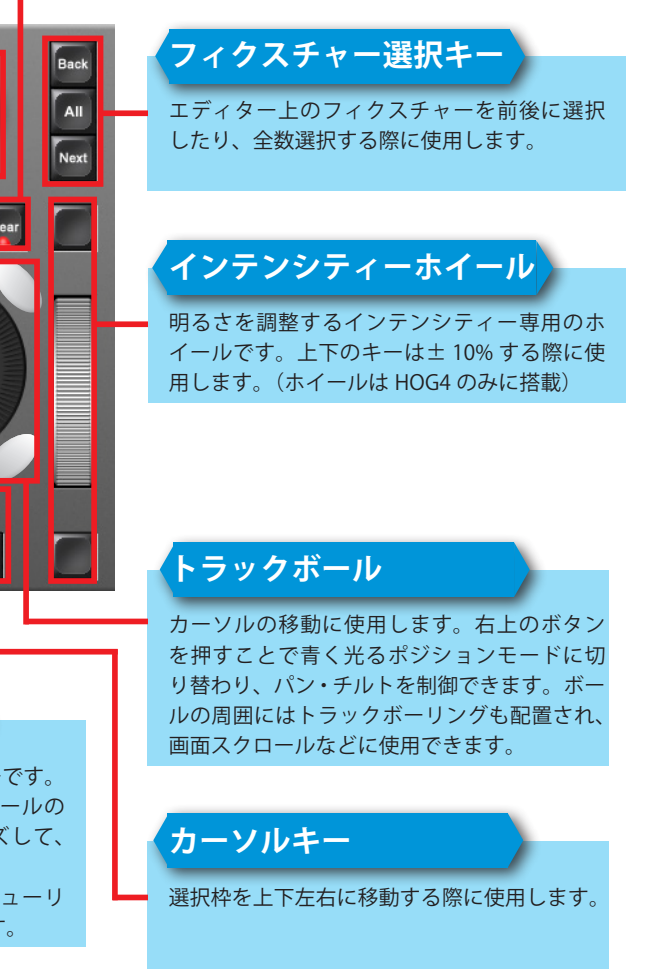

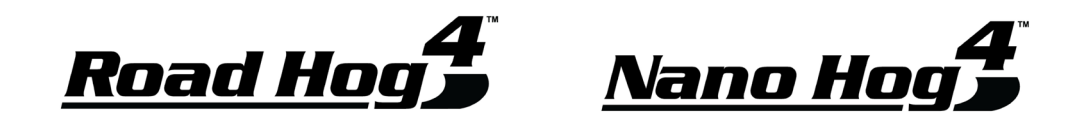

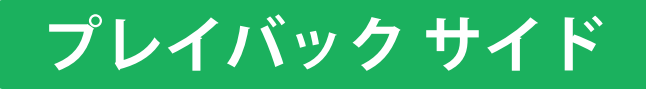

記憶したキュー(Cue)を再生して本番を行う際に こちら側を使用します。

### ページめくりキー

## プレイバックマスター

プレイバックマスターのページをめくる際 に使用し、キューリストなどの割り付けを 増やすことができます。逆めくりは[Pig](豚) キーを押しながらこのキーを押します。 各フェーダーにキューリストなどを割り付 けて再生を制御します。キーやフェーダー はカスタムして機能を変更できます。

# プログラム サイド

フィクスチャーのプログラムや設定をする際に こちら側を使用します。

### エンコーダーホイールとエンコーダーホイールボタン

フィクスチャーのパンやチルト、カラーやズームなどのパラメーターの値を調整するために 使用します。各ホイールの左下にあるエンコーダーホイールボタンは、押しながらホイール を回すとパンやチルトの微調整ができます。それ以外の機能も割り当てることができます。

Effect

+

7

0

Set

Ġ,

1 [-]

4 5 6 Full

123@

•

8 9 Thru

Enter

テンキー

+

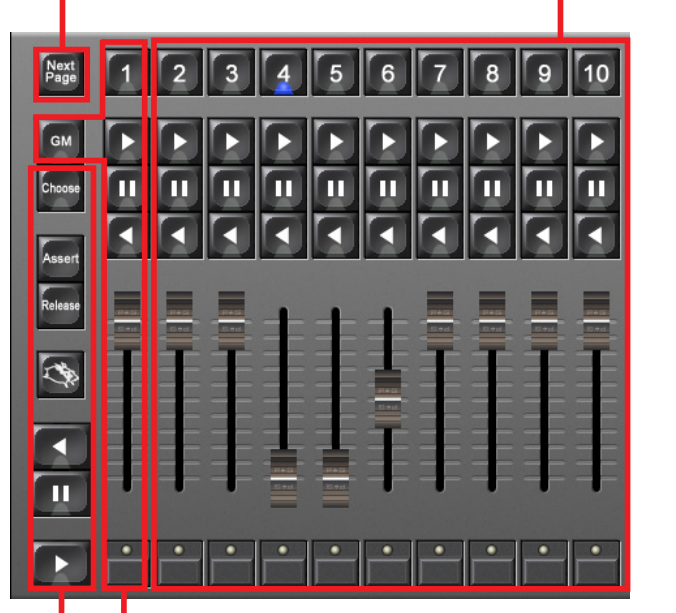

## 記憶先キーエリア 作成したあかり、キューの記憶先のキー

が主に配置されています。

**固定カインドキーエリア** フィクスチャーのパラメーター選択に使

用するキーが主に配置されています。選 択後は上部のエンコーダーホイールで値 を調整します。

実行キーエリア

記憶や修正などデータに影響のある操作 をするキーが配置されています。

## グランドマスター

全てのフィクスチャーのインテンシティー(明るさ)を制御します。 下部のフラッシュキーは暗転用ですが無効にすることもできます。 通常のプレイバックマスターとしても使用可能で、その際は [GM] キーを押している間だけグランドマスター機能を使用できます。

## メインコントロール

右側の 10 本のプレイバックマスターのうち、 [Choose] を押して選択されたマスターを制御 することができます。 共通キーエリア

キーが配置されています。

頻繁に他のキーと組み合わせて使う

### フィクスチャー選択キー

エディター上のフィクスチャーを前後に選択 したり、全数選択する際に使用します。

### エディターキーエリア

Back

All

Clear

High Light Blind

l 🕇 🛛

F T F

フィクスチャー選択、インテンシティー

入力など数値入力に使用します。

Programmer などのエディターに影響のある キーが配置されています。

## ファンクションキー

2つのモードを切り替えて使用するキーです。 割り付け状態は「Function Keys」ウィンドウで確認 できます。 ユーザーカインドモード:エンコーダーホイールの パラメーター割り付けをカスタマイズして、各キー に設定できます。 コマンドキーモード:各キーにパレットやキューリ スト、マクロなどを自由に配置できます。

### カーソルキー

選択枠を上下左右に移動する際に使用します。

# 画面の各部名称

#### ビューツールバー

ウィンドウをカスタマイズして大きさや配置を変更した後にその状態を記憶するボタンです。 10 個以上登録するには、{>>} ボタンを押してツールバーを次のページに切り替えます。逆順 に切り替えるには [Pig] キーを押しながら {>>} ボタンを押します。

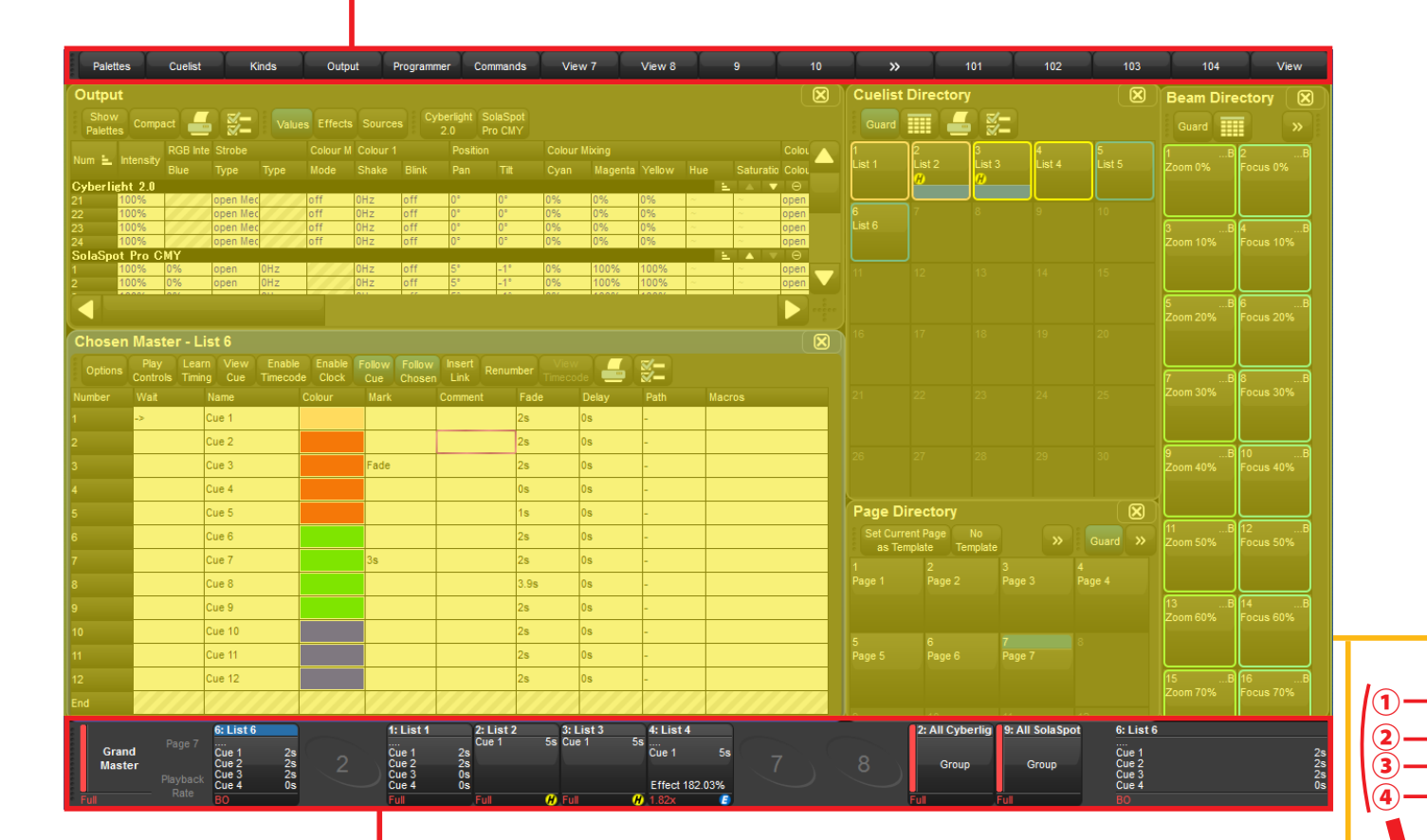

### プレイバックバー

プレイバックマスターに割り当てられたキューリストやインヒビティブマスター(グループ マスター)を表示します。左端にはグランドマスターのレベルが表示され、右端にはメイン コントロールで制御しているキューリストが表示されます。

#### ウィンドウ表示エリア

各種ウィンドウを表示するエリアです。ここに表示させたウィンドウは、右画面上部のウィ ンドウコントロールツールバーで大きさや配置を変えてカスタマイズし、左画面上部のビュー ツールバーに登録することで、使いやすいウィンドウ構成を即座に呼び出すことができます。

## ウィンドウコントロールツールバー

ウィンドウ表示エリアに呼び出したウィンドウを編集する際に使用するボタンです。左側に は、特定のウィンドウを呼び出す専用のボタンが配置されています。

| Indurs         Note         Note                                                                                                    | Group                                              | Directory                                                                                                    |                                                                                                    |                                                                                                    |                                                                                                    |                                                                                                   |                                                                                                    | Positi                                                                                                    | on Dire                                                                                                    | ctory                                                                                                    |                                                                                                    |                                                                  |                                                                                                    |
|----------------------------------------------------------------------------------------------------|----------------------------------------------------|----------------------------------------------------------------------------------------------------|----------------------------------------------------------------------------------------------------|----------------------------------------------------------------------------------------------------|----------------------------------------------------------------------------------------------------|---------------------------------------------------------------------------------------------------|----------------------------------------------------------------------------------------------------|----------------------------------------------------------------------------------------------------|----------------------------------------------------------------------------------------------------|----------------------------------------------------------------------------------------------------|----------------------------------------------------------------------------------------------------|------------------------------------------------------------------|----------------------------------------------------------------------------------------------------|
| Control         Control                                                                                                    | Guard                                              |                                                                                                    | <b></b>                                                                                                    |                                                                                                    |                                                                                                    |                                                                                                   |                                                                                                    | Quard                                                                                                    |                                                                                                    |                                                                                                    | <b>z</b> -) :                                                                                                    |                                                                  |                                                                                                    |
| Interest         Law (1)         Law (1)                                                                                                    |                                                    |                                                                                                    | <u>z</u> -                                                                                                    |                                                                                                    |                                                                                                    |                                                                                                   |                                                                                                    |                                                                                                    |                                                                                                    |                                                                                                    | <b>~</b> -                                                                                                    |                                                                  |                                                                                                    |
| Control         Control                                                                                                    |                                                    | al 2                                                                                                    |                                                                                                    | 4<br>Even                                                                                                    | o<br>Cyberlij                                                                                                    | ght o                                                                                             |                                                                                                    |                                                                                                    |                                                                                                    |                                                                                                    | Position                                                                                                    | Position                                                         | Position                                                                                                    |
| Programmer         Programmer         Progr                                                                                                    |                                                    | Cyberlight<br>2.0                                                                                                    | Cyberlight<br>2 0                                                                                                    | Cyberlight<br>2.0                                                                                                    |                                                                                                    |                                                                                                   |                                                                                                    | 0                                                                                                    |                                                                                                    |                                                                                                    |                                                                                                    |                                                                  |                                                                                                    |
| 1         1         1         1         1         1         1         1         1         1         1         1         1         1         1         1         1         1         1         1         1         1         1         1         1         1         1         1         1         1         1         1         1         1         1         1         1         1         1         1         1         1         1         1         1         1         1         1         1         1         1         1         1         1         1         1         1         1         1         1         1         1         1         1         1         1         1         1         1         1         1         1         1         1         1         1         1         1         1         1         1         1         1         1         1         1         1         1         1         1         1         1         1         1         1         1         1         1         1         1         1         1         1 <th1< th=""> <th1< th=""> <th1< th=""> <th1< th=""></th1<></th1<></th1<></th1<>                                                                                                    |                                                    |                                                                                                    | 9                                                                                                    | 110                                                                                                    | 111                                                                                                    | 12                                                                                                |                                                                                                    | 8 .P<br>Position                                                                                                    | 9 .P.<br>Position                                                                                                    | 10 .P.<br>Position                                                                                                    | . 11 .P.<br>Position                                                                                                    | . 12 .P.<br>Position                                             | . 13 .P.<br>Position                                                                                                    |
| 日本のの         日本のの         <                                                                                                    |                                                    |                                                                                                    | All                                                                                                    | Odd                                                                                                    | Even                                                                                                    |                                                                                                   |                                                                                                    |                                                                                                    |                                                                                                    |                                                                                                    |                                                                                                    |                                                                  |                                                                                                    |
| Image: Section Park of Park Park Park Park Park Park Park Park                                                                                                    |                                                    |                                                                                                    | Pro CMY                                                                                                    | Pro CMY                                                                                                    | Pro CM                                                                                                    | ot<br>Y                                                                                           |                                                                                                    | 15 .P                                                                                                    | 16 .P.                                                                                                    |                                                                                                    | . 18 .P.                                                                                                    | . 19 .P.                                                         | . 20 .P.                                                                                                    |
| Programmer         Provide         Provide                                                                                                    |                                                    |                                                                                                    | 15                                                                                                    | 16                                                                                                    | 17                                                                                                    | 18                                                                                                |                                                                                                    | 15                                                                                                    | 16                                                                                                    | 17                                                                                                    | 18                                                                                                    | 19                                                               | 20                                                                                                    |
| Programmer         Provide         Provide                                                                                                    |                                                    |                                                                                                    |                                                                                                    |                                                                                                    |                                                                                                    |                                                                                                   |                                                                                                    |                                                                                                    |                                                                                                    |                                                                                                    |                                                                                                    |                                                                  |                                                                                                    |
| Programmer         Provide Field         Park for the form of the form of the form |                                                    |                                                                                                    |                                                                                                    |                                                                                                    |                                                                                                    |                                                                                                   |                                                                                                    | L                                                                                                    |                                                                                                    |                                                                                                    |                                                                                                    |                                                                  |                                                                                                    |
| Name         Face         Call of the control of the contro of the control of the control of the contro of the c | Program                                            | nmer                                                                                                    |                                                                                                    |                                                                                                    |                                                                                                    |                                                                                                   |                                                                                                    |                                                                                                    |                                                                                                    |                                                                                                    |                                                                                                    |                                                                  |                                                                                                    |
| Column         Column         Colum                                                                                                    |                                                    |                                                                                                    | y Path                                                                                                    | Size Rate                                                                                                    | Offset                                                                                                    |                                                                                                   | Table                                                                                                    | NShots E                                                                                                    | Bounce [                                                                                                    |                                                                                                    |                                                                                                    |                                                                  | Pro C                                                                                                    |
| Internet         ROB HB Stroke         Colour 1         Peakton         Colour 1         Peakton         Colour 1         Peakton         Colour 1         Peakton 2         Peakton 2         Pe                                                                                                    |                                                    | Show Fi<br>Palettes Cha                                                                                                    | ade<br>anges Comp                                                                                                    | pact 📥                                                                                                    | ¥-                                                                                                    |                                                                                                   |                                                                                                    |                                                                                                    |                                                                                                    |                                                                                                    |                                                                                                    |                                                                  |                                                                                                    |
| But         Type         Type <thtype< th="">         Type         Type         <t< td=""><td>lum 🛓 Ir</td><td>ntensity RGB</td><td>Inte Strobe</td><td></td><td>Colour M</td><td>Colour 1</td><td></td><td>Position</td><td></td><td>Colour N</td><td>lixing</td><td></td><td></td></t<></thtype<>                                                                                                    | lum 🛓 Ir                                           | ntensity RGB                                                                                                    | Inte Strobe                                                                                                    |                                                                                                    | Colour M                                                                                                    | Colour 1                                                                                          |                                                                                                    | Position                                                                                                    |                                                                                                    | Colour N                                                                                                    | lixing                                                                                                    |                                                                  |                                                                                                    |
| Other       Other                                                                                                    | olaSpot                                            | Blue<br>Pro CMY                                                                                                    |                                                                                                    |                                                                                                    |                                                                                                    |                                                                                                   |                                                                                                    |                                                                                                    |                                                                                                    |                                                                                                    |                                                                                                    | Yellow                                                           | Hue                                                                                                    |
| Other Detail       Other Detail       Other Detailis       Other Detailistic                                                                                                    | 1                                                  | 00% 0%                                                                                                    | open                                                                                                    | OHz                                                                                                    |                                                                                                    | OHz                                                                                               | off                                                                                                    | Position 2                                                                                                    |                                                                                                    | red mix                                                                                                    |                                                                                                    |                                                                  | ~                                                                                                    |
| 100%       0%       open for the partial of the partial of the partis of the particle of the partis of the parties of t         | 1                                                  | 00% 0%<br>00% 0%                                                                                                    | open<br>open                                                                                                    | OHz<br>OHz                                                                                                    |                                                                                                    | 0Hz<br>0Hz                                                                                        | off                                                                                                    | Position 2<br>Position 2                                                                                                    |                                                                                                    | red mix<br>red mix                                                                                                    |                                                                                                    |                                                                  | ~                                                                                                    |
| ODS       OPS       Open       OHz       OHZ       OHZ       <                                                                                                    | 1                                                  | 00% 0%                                                                                                    | open                                                                                                    |                                                                                                    |                                                                                                    | OHz                                                                                               |                                                                                                    | Position 2                                                                                                    |                                                                                                    |                                                                                                    |                                                                                                    |                                                                  | ~                                                                                                    |
| ○○○○○○○○○○○○○○○○○○○○○○○○○○○○○○○○○○○○                                                                                                    | 1                                                  | 00% 0%                                                                                                    | open                                                                                                    | 0Hz<br>0Hz                                                                                                    |                                                                                                    | OHz<br>OHz                                                                                        | off                                                                                                    | Position 2<br>Position 2                                                                                                    |                                                                                                    | red mix                                                                                                    |                                                                                                    |                                                                  | ~                                                                                                    |
| Other       Other                                                                                                    | 1                                                  | 00% 0%                                                                                                    | open                                                                                                    | OHz                                                                                                    |                                                                                                    | OHz                                                                                               |                                                                                                    | Position 2                                                                                                    |                                                                                                    |                                                                                                    |                                                                                                    |                                                                  | ~                                                                                                    |
| 100%       0%       0pm       0Hz       0Hz <t< td=""><td>1</td><td>00% 0%</td><td>open</td><td>OHZ</td><td></td><td>OHZ<br/>OHZ</td><td>off</td><td>Position 2<br/>Position 2</td><td></td><td>red mix</td><td></td><td></td><td>~</td></t<>                                                                                                    | 1                                                  | 00% 0%                                                                                                    | open                                                                                                    | OHZ                                                                                                    |                                                                                                    | OHZ<br>OHZ                                                                                        | off                                                                                                    | Position 2<br>Position 2                                                                                                    |                                                                                                    | red mix                                                                                                    |                                                                                                    |                                                                  | ~                                                                                                    |
| 00%       0%       open       0Hz       0Hz <t< td=""><td>) 1</td><td>00% 0%</td><td></td><td>OHz</td><td></td><td>OHz</td><td></td><td>Position 2</td><td></td><td></td><td></td><td></td><td>~</td></t<>                                                                                                    | ) 1                                                | 00% 0%                                                                                                    |                                                                                                    | OHz                                                                                                    |                                                                                                    | OHz                                                                                               |                                                                                                    | Position 2                                                                                                    |                                                                                                    |                                                                                                    |                                                                                                    |                                                                  | ~                                                                                                    |
| Other Linkle 7.8       Colour       City       Gobo       Colou 2       Pism       Bism       Miscro         Exam       Gobo       Gobo                                                                                                    | 2 1                                                | 00% 0%                                                                                                    | open                                                                                                    | 0Hz<br>0Hz                                                                                                    |                                                                                                    | 0Hz<br>0Hz                                                                                        | off                                                                                                    | Position 2<br>Position 2                                                                                                    |                                                                                                    | red mix                                                                                                    |                                                                                                    |                                                                  | ~                                                                                                    |
| Strube       Colour       Gobo       Gobo       Prism       Beam       Macro         Eand       Sect.       Gobo       Gobo </th <th>wher lief</th> <th>st 2∥</th> <th></th> <th></th> <th></th> <th></th> <th></th> <th></th> <th></th> <th></th> <th></th> <th></th> <th></th>                                                                                                    | wher lief                                          | st 2∥                                                                                                    |                                                                                                    |                                                                                                    |                                                                                                    |                                                                                                   |                                                                                                    |                                                                                                    |                                                                                                    |                                                                                                    |                                                                                                    |                                                                  |                                                                                                    |
| Strobe       Colour       Colour       Gobo       Gobo </td <td></td> <td>~</td> <td></td> <td></td> <td></td> <td></td> <td></td> <td></td> <td></td> <td></td> <td></td> <td></td> <td></td>                                                                                                    |                                                    | ~                                                                                                    |                                                                                                    |                                                                                                    |                                                                                                    |                                                                                                   |                                                                                                    |                                                                                                    |                                                                                                    |                                                                                                    |                                                                                                    |                                                                  |                                                                                                    |
| Beam       Gobo       Weight of the CMY       Gobo of the CMY       Gobo of the CMY         Selet.       Grouping.       Tuch       Suck       Out       Rem Dim       Knockout       Fip       Unit         ゴボや固定カラーなどのスロットで切り替わる機能を素早く選択する<br>また、右端にはフィクスチャーのモード切り替え、リセットやランプ       ゴボや固定カラーなどのスロットで切り替え、リセットやランプ         ②       パラメーターツールバー         エンコーダーホイールに割り当てられいる機能を表示します。直接を<br>当てをカスタマイズするには、ファンクションキーのユーザーカイン         ③       コマンドラインとステータス         キーやパレットなどのボタンを押してコンソールに入力された情報がます。一部の項目はタッチすることでモード切り替えやウィンドウ表         ④       メインツールバー         よく使用する機能のボタンが配置されいます。[Setup] キーを押した                                                                                                    |                                                    |                                                                                                    | Ŷ                                                                                                    | TH Y                                                                                                    |                                                                                                    | Ŷ                                                                                                 |                                                                                                    | Y                                                                                                    |                                                                                                    |                                                                                                    | - Y                                                                                                    |                                                                  |                                                                                                    |
| Control       Control       Contro       Control       Control                                                                                                    | Strobe                                             | Colo                                                                                                    | ur                                                                                                    | Tri<br>Colour                                                                                                    | Gobo                                                                                                    | •                                                                                                 | Gobo 2                                                                                                    | P                                                                                                    | rism                                                                                                    | Bea<br>Fx                                                                                                    | m                                                                                                    | Macro                                                            |                                                                                                    |
| Select.       Grouping       Touch       Suck       Out       Rem Dim       Knockout       Fip       Unit         ①       A Lary トツールバー       ゴボや固定カラーなどのスロットで切り替わる機能を素早く選択するまた、右端にはフィクスチャーのモード切り替え、リセットやランプ       ②       パラメーターツールバー         ご       パラメーターツールバー       エンコーダーホイールに割り当てられいる機能を表示します。直接を当てをカスタマイズするには、ファンクションキーのユーザーカイン       ③       コマンドラインとステータス         キーやパレットなどのボタンを押してコンソールに入力された情報がます。一部の項目はタッチすることでモード切り替えやウィンドウ表       ④       メインツールバー         よく使用する機能のボタンが配置されいます。[Setup] キーを押した       よく使用する機能のボタンが配置されいます。[Setup] キーを押した                                                                                                    | Strobe<br>Beam                                     | Colo<br>Slots<br>Spin                                                                                                    | ur ,                                                                                                    | Tri<br>Colour<br>Gob                                                                                                    | Gobo<br>10                                                                                                    | D<br>Indi<br>Rot                                                                                  | Gobo 2<br>ate                                                                                                    | P                                                                                                    | rrism<br>Gobe                                                                                                    | Bea<br>Fx<br>•                                                                                                    | m<br>T                                                                                                    | Macro                                                            | Gobo                                                                                                    |
| Seect.       Grouping       Touch       Suck       Out       Rem Dim       Knockout       Fip       Unit         ①       スロットツールバー       ゴボや固定カラーなどのスロットで切り替わる機能を素早く選択するまた、右端にはフィクスチャーのモード切り替え、リセットやランプ       ②       パラメーターツールバー         ご       パラメーターツールバー       ゴボやコーダーホイールに割り当てられいる機能を表示します。直接を当てをカスタマイズするには、ファンクションキーのユーザーカイン       ③         ③       コマンドラインとステータス       キーやパレットなどのボタンを押してコンソールに入力された情報がます。一部の項目はタッチすることでモード切り替えやウィンドウ表       ④         ④       メインツールバー       よく使用する機能のボタンが配置されいます。[Setup] キーを押した       よく使用する機能のボタンが配置されいます。                                                                                                    | Strobe<br>Beam<br>1 of 4                           | Colo<br>Sitts<br>Spin<br>Random                                                                                                    | Spot Pro CM                                                                                                    | Tri<br>Colour<br>Gob<br>ope                                                                                                    | Gobo<br>no<br>n                                                                                                    | D<br>Indi<br>Rot<br>Ani                                                                           | Gobo 2<br>ex<br>ate<br>mate                                                                                                    | P                                                                                                    | rism<br>Gobi<br>O                                                                                                    | Bea<br>Fx<br>)⇔                                                                                                    | m<br>S                                                                                                    | Macro                                                            | Gobo                                                                                                    |
| <ol> <li>スロットツールバー</li> <li>ゴボや固定カラーなどのスロットで切り替わる機能を素早く選択するまた、右端にはフィクスチャーのモード切り替え、リセットやランプ</li> <li>パラメーターツールバー</li> <li>エンコーダーホイールに割り当てられいる機能を表示します。直接を当てをカスタマイズするには、ファンクションキーのユーザーカイン</li> <li>コマンドラインとステータス</li> <li>キーやパレットなどのボタンを押してコンソールに入力された情報がます。一部の項目はタッチすることでモード切り替えやウィンドウ表</li> <li>メインツールバー</li> <li>よく使用する機能のボタンが配置されいます。[Setup] キーを押した</li> </ol>                                                                                                    | Strobe<br>Beam<br>1 of 4<br>I Cyberlig             | Colo<br>Spin<br>Random<br>ht 2.0 All Sola                                                                                                    | Spot Pro CM                                                                                                    | Tri<br>Colour<br>Gob<br>ope<br>Y                                                                                                    | Gobo<br>n                                                                                                    | D<br>Rot<br>Ani                                                                                   | Gobo 2<br>ex<br>ate<br>mate                                                                                                    | P                                                                                                    | rism<br>Gobe<br>O                                                                                                    | Bea<br>Fx<br>)⇔                                                                                                    |                                                                                                    | Macro                                                            | Gobo                                                                                                    |
| ゴボや固定カラーなどのスロットで切り替わる機能を素早く選択する<br>また、右端にはフィクスチャーのモード切り替え、リセットやランフ<br>② パラメーターツールバー<br>エンコーダーホイールに割り当てられいる機能を表示します。直接を<br>当てをカスタマイズするには、ファンクションキーのユーザーカイン<br>③ コマンドラインとステータス<br>キーやパレットなどのボタンを押してコンソールに入力された情報か<br>ます。一部の項目はタッチすることでモード切り替えやウィンドウ表<br>④ メインツールバー<br>よく使用する機能のボタンが配置されいます。[Setup] キーを押した                                                                                                    | Strobe<br>Beam<br>1 of 4<br>Cyberlig<br>Select     | Colo<br>Stote<br>Pandom<br>ht 2.0 All Sola<br>Group                                                                                                    | Spot Pro CM                                                                                                    | Tri<br>Colour<br>Gob<br>ope<br>Y<br>Touch                                                                                                    | Gobo<br>n<br>Suck                                                                                                    | n no Ro<br>Ro<br>Ani                                                                              | Gobo 2<br>ex<br>ate<br>mate<br>Out                                                                                                    | Re                                                                                                    | rrism<br>Gobe<br>0<br>m Dim                                                                                                    | Bea<br>Fx<br>•<br>Knock                                                                                                    | m                                                                                                    | Macro<br>Flip                                                    | Gobo<br>KIND<br>Ur                                                                                                    |
| また、右端にはフィクスチャーのモード切り替え、リセットやランフ<br>② パラメーターツールバー<br>エンコーダーホイールに割り当てられいる機能を表示します。直接を<br>当てをカスタマイズするには、ファンクションキーのユーザーカイン<br>③ コマンドラインとステータス<br>キーやパレットなどのボタンを押してコンソールに入力された情報か<br>ます。一部の項目はタッチすることでモード切り替えやウィンドウ表<br>④ メインツールバー<br>よく使用する機能のボタンが配置されいます。[Setup] キーを押した                                                                                                    | Strobe<br>Beam<br>1 of 4<br>Cyberligi<br>Select    | Colo<br>Stat<br>Salo<br>Rancon<br>ht 2.0 All Sola<br>Groupi                                                                                                    | ur<br>Spot Pro CM<br>ing                                                                                                    | Tri<br>Colour<br>Got<br>ope<br>Y<br>Touch                                                                                                    | Gobo<br>n<br>Suck                                                                                                    | ס<br>המ<br>א<br>ג                                                                                 | Gobo 2<br>ex<br>mate<br>Out                                                                                                    | Re                                                                                                    | rism<br>Goby<br>0<br>m Dim                                                                                                    | Bea<br>Fx<br>•<br>Knock                                                                                                    | m<br>cout                                                                                                    | Macro<br>Flip                                                    | Gobo<br>KIND<br>Ur                                                                                                    |
| <ul> <li>② パラメーターツールバー</li> <li>エンコーダーホイールに割り当てられいる機能を表示します。直接を当てをカスタマイズするには、ファンクションキーのユーザーカイン</li> <li>③ コマンドラインとステータス</li> <li>キーやパレットなどのボタンを押してコンソールに入力された情報かます。一部の項目はタッチすることでモード切り替えやウィンドウ表</li> <li>④ メインツールバー</li> <li>よく使用する機能のボタンが配置されいます。[Setup] キーを押した</li> </ul>                                                                                                    | Strobe<br>Beam<br>1 of 4<br>Cyberlig<br>Select     | Colo<br>Sea<br>Pactorn<br>ht 2.0 All Sola<br>Group                                                                                                    | ur<br>Spot Pro CM<br>ing<br>日ツ<br>固定力音                                                                                            | Tri<br>Colour<br>Got<br>ope<br>Y<br>Touch<br>トツ・<br>ラーな。                                                                                                    | Gobo<br>n<br>Suck<br>ール<br>どのア                                                                                                    | 。<br>「<br>へ<br>スロッ                                                                                | Gobo 2<br>#<br>ate<br>Out                                                                                                    | P<br>Rei                                                                                                    | rrism<br>Gobd<br>o<br>m Dim                                                                                                    | Bea<br>FX<br>FX<br>Knocł                                                                                                    | m<br>out<br>を素早                                                                                                    | Macro<br>Flip                                                    | Gobc<br>KIND<br>Ur                                                                                                    |
| <ul> <li>② パラメーターツールバー<br/>エンコーダーホイールに割り当てられいる機能を表示します。直接を当てをカスタマイズするには、ファンクションキーのユーザーカイン</li> <li>③ コマンドラインとステータス</li> <li>キーやパレットなどのボタンを押してコンソールに入力された情報かます。一部の項目はタッチすることでモード切り替えやウィンドウ表</li> <li>④ メインツールバー<br/>よく使用する機能のボタンが配置されいます。[Setup] キーを押した</li> </ul>                                                                                                    | Strobe<br>Beam<br>1 of 4<br>Cyberig<br>Select      | Colo<br>Ben<br>Partoon<br>Int 2 D All Sola<br>Group<br>ゴボや<br>また、 7                                                                                                    | ur<br>Spot Pro CM<br>ing                                                                                                    | Tri<br>Colour<br>Got<br>ope<br>Y<br>Touch<br><b>トツ</b><br>ラーな。<br>よフィ                                                                                                    | Gobd<br>n<br>Suck<br>ール<br>どのア<br>クスチ                                                                                                    | 。<br>、<br>、<br>、<br>、<br>、<br>、<br>、<br>、<br>、<br>、<br>、<br>、<br>、                                | Gobo 2<br>***<br>***<br>Out<br>・<br>のて                                                                                                    | P<br>Rei<br>切り替<br>ード切                                                                                                    | rism<br>Gobo<br>m Dim<br>新わる<br>J り替                                                                                                    | Bea<br>Fx<br>Knocł<br>機能<br>え、                                                                                                    | m<br>iout<br>を素早<br>リセッ                                                                                                    | Macro<br>Flip<br>早く選<br>ノトや                                      | Gobd<br>KIND<br>Ur<br>択する<br>ランン                                                                                                    |
| <ul> <li>エンコーダーホイールに割り当てられいる機能を表示します。直接タ当てをカスタマイズするには、ファンクションキーのユーザーカイン</li> <li>コマンドラインとステータス</li> <li>キーやパレットなどのボタンを押してコンソールに入力された情報かます。一部の項目はタッチすることでモード切り替えやウィンドウ表</li> <li>メインツールバー</li> <li>よく使用する機能のボタンが配置されいます。[Setup] キーを押した</li> </ul>                                                                                                    | Strobe<br>Beam<br>1 of 4<br>Cyberig<br>Select      | Colo<br>2001<br>1000<br>1100<br>1100<br>1000<br>1000 | ur<br>Spot Pro CM<br>ing<br>目ツ<br>固定力音<br>占端にに                                                                                    | Tri<br>Colour<br>Got<br>ope<br>Y<br>Touch<br>トツ・<br>ラーなる<br>よフィ                                                                                                    | Gobd<br>n<br>Suck<br>ール<br>どのス<br>クスチ                                                                                                    | 。                                                                                                 | Gobo 2<br>at<br>at<br>out<br>トで<br>のモ                                                                                                    | P<br>Re<br>切り替<br>一ド切                                                                                                    | rism<br>Gobo<br>m Dim<br>がわる<br>]り替                                                                                                    | Beaa<br>Fx<br>Knock<br>機能;                                                                                                    | m<br>out<br>を素早<br>リセッ                                                                                                    | Macro<br>Flip<br>早く選<br>ットや                                      | Gobd<br>KIND<br>Ur<br>チンフ                                                                                                    |
| <ul> <li>エンコーダーホイールに割り当てられいる機能を表示します。直接多当てをカスタマイズするには、ファンクションキーのユーザーカイン</li> <li>コマンドラインとステータス</li> <li>キーやパレットなどのボタンを押してコンソールに入力された情報がます。一部の項目はタッチすることでモード切り替えやウィンドウ表</li> <li>メインツールバー</li> <li>よく使用する機能のボタンが配置されいます。[Setup] キーを押した</li> </ul>                                                                                                    | Strobe<br>Beam<br>1 of 4<br>Cyberigi<br>Select     | Colo<br>2004<br>2004<br>1 ス<br>ゴボや[<br>また、 7<br>2 パペ                                                                                                    | ur<br>Spot Pro CM<br>ing<br>目文<br>目定力:<br>日端にに                                                                                    | Ti<br>Colour<br>Got<br>ope<br>Touch<br>F<br>D<br>D<br>D<br>D<br>D<br>C<br>C<br>C<br>C<br>C<br>C<br>C<br>C<br>C<br>C<br>C<br>C<br>C<br>C                                                                                                    | Gobo<br>n<br>Suci<br>ール<br>どのスチ<br>クスチ                                                                                                    | ↓ ↓ ↓ ↓ ↓ ↓ ↓ ↓ ↓ ↓ ↓ ↓ ↓ ↓ ↓ ↓ ↓ ↓ ↓                                                             | Gobo 2<br>ata<br>ata<br>out<br>・<br>ででのモ                                                                                                    | P<br>Rei<br>切り替<br>一ド切                                                                                                    | rism<br>Goby<br>m Dim<br>許わる<br>Jり替                                                                                                    | Bea<br>Fx<br>Fx<br>Knock<br>機能<br>え、「                                                                                                    | m<br>iout<br>を素早<br>リセッ                                                                                                    | Macro<br>Flip<br>早く選<br>ノトや                                      | Gobd<br>KIND<br>Ur<br>チンフ                                                                                                    |
| 当てをカスタマイズするには、ファンクションキーのユーザーカイン ③ コマンドラインとステータス キーやパレットなどのボタンを押してコンソールに入力された情報かます。一部の項目はタッチすることでモード切り替えやウィンドウ表 ④ メインツールバー よく使用する機能のボタンが配置されいます。[Setup] キーを押した                                                                                                    | Strobe<br>Beam<br>1 of 4<br>Cyberigi<br>Select     | Colo<br>800<br>2000<br>1120AISolo<br>Group<br>1120AISolo<br>3000<br>3000     | ur<br>Spot Pro CM<br>ing<br>固定力<br>ち端にい<br>ラメ・                                                                                    | Th<br>Colour<br>Got<br>ope<br>Touch<br>F<br>D<br>D<br>D<br>t<br>C<br>C<br>C<br>C<br>C<br>C<br>C<br>C<br>C<br>C<br>C<br>C<br>C<br>C<br>C<br>C                                                                                                    | Gobo<br>Such<br>ール<br>どのス<br>クスヨ<br>ーツ                                                                                                    | 、<br>、<br>、<br>、<br>、<br>、<br>、<br>、<br>、<br>、<br>、<br>、<br>、<br>、<br>、<br>、<br>、<br>、<br>、       | Gobo 2<br>Market<br>Out<br>して<br>のモ                                                                                                    | P<br>Rei<br>切り替<br>一ド切                                                                                                    | rism<br>Goby<br>m Dim<br>替わる<br>JJり替                                                                                                    | Bea<br>Fx<br>C<br>C<br>C<br>C<br>C<br>C<br>C<br>C<br>C<br>C<br>C<br>C<br>C<br>C<br>C<br>C<br>C<br>C                                                                                                    | m<br>cout<br>を素早<br>リセッ                                                                                                    | Macro<br>Fip<br><sup>旦</sup> く選<br>ハトや                           | Gobe<br>KND<br>Ur<br>チンフ                                                                                                    |
| <ul> <li>3 コマンドラインとステータス</li> <li>キーやパレットなどのボタンを押してコンソールに入力された情報がます。一部の項目はタッチすることでモード切り替えやウィンドウ表</li> <li>インツールバー<br/>よく使用する機能のボタンが配置されいます。[Setup] キーを押した</li> </ul>                                                                                                    | Strobe<br>Beam<br>1 of 4<br>Cyberlg<br>Select      | Colo<br>800<br>2000<br>12 0AISolo<br>Group<br>1 ス<br>ゴボや[<br>また、イ<br>2 パ<br>エンコ-                                                                                                    | ur<br>Spot Pro CM<br>ing<br>固定力う<br>台端にに<br>ラメ・<br>ーダーフ                                                                           | Tri<br>Colour<br>Gob<br>ope<br>Y<br>Touch<br>トツ・<br>ラーな。<br>よフィ・<br>ータ・<br>ホイー                                                                                                    | Gobo<br>P<br>Such<br>ール<br>どのフ<br>クスヲ<br>ーツ<br>レに害                                                                                                    | ■ 「「」」                                                                                            | Gobo 2<br>Cot<br>Out<br>トで<br>のモ<br>レバ                                                                                                    | P<br>Rei<br>切り替<br>一ド切<br>れいる                                                                                                    | rism<br>Gobe<br>m Dim                                                                                                    | Beaa<br>FX<br>Knock<br>機能、<br>を表                                                                                                    | m<br>iout<br>を素早<br>リセッ                                                                                                    | Macro<br>FIp<br>ミく選<br>ノトや                                       | Gobe<br>KMD<br>Ur<br>打フンフ                                                                                                    |
| <ol> <li>3 コマンドラインとステータス</li> <li>キーやパレットなどのボタンを押してコンソールに入力された情報がます。一部の項目はタッチすることでモード切り替えやウィンドウ表</li> <li>インツールバー<br/>よく使用する機能のボタンが配置されいます。[Setup] キーを押した</li> </ol>                                                                                                    | Strobe<br>Beam 1 of 4<br>1 Cyberige<br>Select      | Colo<br>2000<br>12 CATSOB<br>Group<br>1 ス<br>ゴボや原<br>また、オ<br>2 パ<br>エンコー                                                                                                    | ur<br>Spot Pro CM<br>ing<br>回定力:<br>古端にに                                                                                          | Tri<br>Colour<br>Goto<br>ope<br>Y<br>Touch<br>ラーな。<br>オフィイ<br>ータ・<br>ホイーノ<br>マイズ                                                                                                    | Gobo<br>in<br>Such<br>                                                                                                    | ■ 「「「」」                                                                                           | Gobo 2<br>のut<br>トで<br>のモ<br>レバ                                                                                                    | Ref<br>切り替<br>一ド切<br>れいそ<br>シックション                                                                                                    | rism<br>Gobbo<br>m Dim<br>替わるる<br>機能                                                                                                    | Beam Fx Fx Fx Fx Fx Fx Fx Fx Fx Fx Fx Fx Fx                                                                                                    | m<br>oout<br>を素早<br>リレセッ                                                                                                    | Macro<br>Flip<br>ミシンドや<br>デザー                                    | Gobd<br>KIND<br>UT<br>打フ<br>して                                                                                                    |
| <ul> <li>③ コマンドラインとステータス</li> <li>キーやパレットなどのボタンを押してコンソールに入力された情報かます。一部の項目はタッチすることでモード切り替えやウィンドウ表</li> <li>④ メインツールバー<br/>よく使用する機能のボタンが配置されいます。[Setup] キーを押した</li> </ul>                                                                                                    | Strobe<br>Beam 1 of 4<br>1 Cybengues<br>Select     | Colo<br>2000<br>12 CATSOB<br>Group<br>1 ス<br>ゴボや原<br>また、オ<br>2 パ<br>エンコー<br>当てを7                                                                                                    | ur<br>Spot Pro CM<br>ing                                                                                                    | Tri<br>Colour<br>Got<br>ope<br>Y<br>Touch<br>ラーなる<br>よフィイ<br>ータ・<br>ホイーバ<br>マイズで                                                                                                    | Goldon<br>0<br>5<br>5<br>5<br>5<br>5<br>5<br>5<br>7<br>7<br>7<br>7<br>7<br>7<br>7<br>7<br>7<br>7<br>7<br>7<br>7                                                                                                    | 。<br>、<br>、<br>、<br>、<br>、<br>、<br>、<br>、<br>、<br>、<br>、<br>、<br>、                                | Gobo 2<br>6<br>6<br>7<br>7<br>6<br>7<br>7<br>7<br>7<br>7<br>7<br>7<br>7<br>7<br>7<br>7<br>7<br>7                                                                                                    | ■<br>日<br>日<br>日<br>日<br>日<br>日<br>日<br>日<br>日<br>日<br>日<br>日<br>日                                                                                                    | rism<br>Gobyo<br>m Dim                                                                                                    | Beam FX<br>FX<br>Knock<br>機能<br>え、<br>を表<br>+(                                                                                                    | m<br>oout<br>を素早<br>リレマ<br>示しま                                                                                                    | Macro<br>Flp<br>シントや<br>ます。<br>-ザー                               | Gobo<br>Gobo<br>マロ<br>マロ<br>マロ<br>マロ<br>マロ<br>マロ<br>マロ<br>マロ<br>マロ<br>マロ<br>マロ<br>マロ<br>マロ                                                                              |
| キーやパレットなどのボタンを押してコンソールに入力された情報かます。一部の項目はタッチすることでモード切り替えやウィンドウ表<br>④ メインツールバー<br>よく使用する機能のボタンが配置されいます。[Setup] キーを押した                                                                                                    | Strobe<br>Beam<br>1 of 4<br>Select                 | Colo<br>2000<br>12 CAISols<br>Group<br>1 ス<br>ゴボやほ<br>また、イ<br>2 パ<br>エンコー<br>当てを7                                                                                                    | ur<br>Spot Pro CM<br>ing                                                                                                    | Tri<br>Colour<br>Goto<br>ope<br>Y<br>Touch<br>ラーなる<br>よフィイ<br>サーク<br>ホイーノ<br>マイズで                                                                                                    | Gold<br>Gold<br>Such<br>                                                                                                    | 。<br>ペ<br>ペ<br>ペ<br>い<br>バ・<br>ペ<br>、<br>、<br>、<br>、<br>、<br>、<br>、<br>、<br>、<br>、<br>、<br>、<br>、 | Gobo 2<br>E<br>E<br>E<br>E<br>E<br>E<br>E<br>E<br>E<br>E<br>E<br>E<br>E                                                                                                    | P       切りを       ード切       ハいそ       ハンクシ                                                                                                    | rism<br>Gobyo<br>m Dim<br>春わる<br>香わる<br>桃能<br>ィョン                                                                                                    | Beager<br>FW<br>Knock<br>機能、<br>を表<br>モー(                                                                                                    | m<br>out<br>を素早ッ<br>テしる<br>のユー                                                                                                    | Macro<br>FIP<br>ミュく選や<br>ノトや<br>モナー                              | Gobo<br>Gobo<br>WND<br>Ur<br>チンフ<br>接つ<br>た                                                                                                    |
| キーやパレットなどのボタンを押してコンソールに入力された情報かます。一部の項目はタッチすることでモード切り替えやウィンドウ表 <ul> <li>メインツールバー</li> <li>よく使用する機能のボタンが配置されいます。[Setup] キーを押した</li> </ul>                                                                                                    | Strobe<br>Beam<br>1 of 4<br>Select                 | Colo<br>2007<br>12041505<br>Group<br>127ボやE<br>また、イ<br>2 パ<br>エンコー<br>当てを7<br>3 コ                                                                                                    | ur<br>Spot Pro CM<br>ing<br>回<br>の<br>の<br>の<br>の<br>の<br>の<br>の<br>の<br>の<br>の<br>の<br>の<br>の<br>の<br>の<br>の<br>の                | Til<br>Colour<br>Goto<br>ope<br>Y<br>Touch<br>ラーな。<br>オフィ:<br>ータ・<br>ホイーノ<br>マイズで                                                                                                    | Gobte<br>Gobte<br>Such<br>ール<br>どのフスチ<br>クスチ<br>ーツ<br>にままるに<br>イン                                                                                                    | 。<br>、<br>、<br>、<br>、<br>、<br>、<br>、<br>、<br>、<br>、<br>、<br>、                                     | Gobo 2<br>Out<br>・<br>いでで<br>・<br>でで<br>・<br>でで<br>・<br>でで<br>・<br>でで<br>・<br>でで<br>、<br>の<br>て<br>ら<br>で<br>、<br>の<br>て<br>、<br>の<br>て<br>、<br>、<br>、<br>の<br>て<br>、<br>の<br>て<br>、<br>の<br>、<br>、<br>、<br>、<br>、<br>、<br>、<br>、<br>、<br>、<br>、<br>、<br>、 | P       切りを       ー ド切       バー       れいそう       ・       ・       ・                                                                                                    | rism<br>Goby<br>m Dim<br>春わる<br>引り替<br>3機能<br>ィョン<br>ス                                                                                                    | Beee<br>FX<br>Knock<br>機能、<br>を表<br>+(                                                                                                    | m<br>oout<br>を素<br>見<br>フ<br>マ<br>の<br>ユー                                                                                                    | Macro<br>FIP<br>シントや<br>チョーデー                                    | Gobo<br>KND<br>Ur<br>サイン<br>接って                                                                                                    |
| ます。一部の項目はタッチすることでモード切り替えやウィンドウ表                                                                                                    | Strobe<br>Beam<br>1 of 4<br>1 Cyberig<br>Select    | Colo<br>2000<br>2000<br>12.0AISolo<br>Group<br>1.2.7<br>ゴボや厚<br>また、イ<br>2.パ<br>エンコー<br>当てをフ<br>3.コ                                                                                                    | ur<br>Spot Pro CM<br>ing<br>回 ツ<br>固定力:<br>古端にに<br>ラメ・<br>ーダース<br>カスタ <sup>マ</sup><br>マン                                          | Tri<br>Colour<br>Gote<br>ope<br>Touch<br>トツ・<br>ラーなる<br>オフィ・<br>テータ・<br>ホイーノ<br>マイズ、<br>ドラ・                                                                                                    | Cobo<br>Cobo<br>Such<br>ビのフ<br>クスヨ<br>ーツ<br>いに害<br>に<br>するに<br>インン                                                                                                    | 。<br>、<br>、<br>、<br>、<br>、<br>、<br>、                                                              | Gobo 2<br>Out<br>・<br>トでで<br>の<br>で<br>で<br>で<br>で<br>で<br>で<br>で<br>で<br>で<br>で<br>で<br>で<br>で                                                                                                    | P<br>Re<br>切り<br>を<br>切<br>い<br>そ<br>の<br>・<br>て<br>の<br>の<br>り<br>を<br>切<br>り<br>を<br>や<br>の<br>り<br>を<br>や<br>の<br>の<br>り<br>を<br>で<br>の<br>の<br>・<br>の<br>の<br>の<br>の<br>の<br>の<br>の<br>の<br>の<br>の<br>の<br>の<br>つ<br>の<br>の<br>の<br>つ<br>の<br>つ | rism<br>Goby<br>かかり<br>なわる<br>引り替<br>る機能ン<br>マス                                                                                                    | Beaa Prove State State | m<br>oout<br>を素早セッ<br>テしき<br>テスレー                                                                                                    | Macro<br>Fip<br>シーザー                                             | Gobo<br>Gobo<br>UT<br>すン<br>た<br>そ<br>で<br>で                                                                                                    |
| ④ メインツールバー<br>よく使用する機能のボタンが配置されいます。[Setup] キーを押した                                                                                                    | Strobe<br>Beam<br>1 of 4<br>Select                 | Colo<br>での<br>での<br>での<br>での<br>での<br>での<br>での<br>での<br>での                                                                                                    | ur<br>Spot Pro CM<br>ng<br>固定力:<br>日端にに<br>ラメ・<br>カスタマ<br>マン<br>パレッ                                                               | Til<br>Colour<br>Gob<br>ope<br>Touch<br>トツ・<br>ラーな。<br>オフィ・<br>ータ・<br>ホイー)<br>マイズ<br>ドラ・                                                                                                    | Gobo<br>Gobo<br>Such<br>ビのフスチ<br>ーソ<br>レレに書は<br>イン<br>のズ<br>グ                                                                                                    |                                                                                                   | Gobo 2<br>Out<br>ー トでモ<br>レバ<br>てファ<br>ステ                                                                                                    | マロション       切り       マロション       ホーマク       マロシシ                                                                                                    | rism<br>Goby<br>m Dim<br>替わるる<br>リリ替<br>くコン<br>ス<br>ス<br>ノソー                                                                                                    | Beea FX<br>FX Knock<br>Knock<br>機能能<br>え、<br>を<br>まー(                                                                                                    | m ] ] [ ] [ ] [ ] [ ] [ ] [ ] [ ] [ ] [                                                                                                    | Macro<br>Fip<br>2 く 送 や<br>5 モーザー                                | Gobo<br>RAND<br>すない<br>たかで<br>たかで<br>たかで<br>たかで<br>たかで<br>たかで<br>たかで<br>たかで<br>たかで<br>たかで                                                                               |
| ④ メインツールバー<br>よく使用する機能のボタンが配置されいます。[Setup] キーを押した                                                                                                    | Strobe<br>Beam<br>1 of 4<br>Select                 | Colo<br>での<br>での<br>での<br>での<br>での<br>での<br>での<br>での<br>での                                                                                                    | ur<br>Spot Pro CM<br>ng                                                                                                    | The Colour Goto<br>Goto<br>ope<br>Touch 「<br>ラーなく<br>オフィイン<br>トスイーン<br>ドラ・<br>トなど(<br>月日は                                                                                                    | Cobo<br>Cobo<br>Cobo | ■ 「「「「」」、「」、「」、「」、「」、「」、「」、「」、「」、「」、「」、、、、、、                                                      | Good 2<br>Out<br>ー トの<br>レバ<br>てフ<br>ステ<br>しと                                                                                                    | P       切り替       マード切       ハレる       ・                                                                                                    | rism<br>Goby<br>m Dim<br>替わる<br>すりり替<br>3.供<br>メンー<br>マンー                                                                                                    | Bea Bea Bea Bea Bea Bea Bea Bea Bea Bea                                                                                                    | m<br>out<br>のut<br>を素セッ<br>テレシュー                                                                                                    | Macro                                                            | Gobo<br>RAND<br>すない<br>たか<br>たか<br>たか<br>たか<br>たか<br>たか<br>たか<br>たか<br>た<br>の<br>た<br>の<br>の<br>し<br>の<br>の<br>の<br>の<br>の<br>の<br>の<br>の<br>の<br>の<br>の<br>の<br>の<br>の |
| よく使用する機能のボタンが配置されいます。[Setup] キーを押した                                                                                                    | Strobe<br>Beam<br>1 of 4<br>1 cyterio<br>Select    | Colo<br>たの<br>たの<br>たの<br>に<br>この<br>に<br>この<br>に<br>この<br>に<br>この<br>に<br>この<br>に<br>この<br>に<br>この<br>に<br>この<br>に<br>この<br>に<br>この<br>に<br>この<br>に<br>この<br>に<br>この<br>に<br>この<br>に<br>この<br>に<br>この<br>に<br>この<br>に<br>この<br>に<br>この<br>に<br>この<br>に<br>この<br>に<br>この<br>この<br>に<br>い<br>この<br>に<br>い<br>この<br>に<br>い<br>この<br>に<br>い<br>この<br>に<br>い<br>この<br>に<br>い<br>この<br>に<br>い<br>この<br>に<br>い<br>この<br>に<br>い<br>この<br>に<br>い<br>この<br>に<br>い<br>この<br>に<br>い<br>この<br>に<br>い<br>この<br>に<br>い<br>この<br>に<br>い<br>に<br>、<br>つ<br>に<br>い<br>この<br>に<br>い<br>に<br>、<br>つ<br>に<br>い<br>この<br>に<br>い<br>この<br>に<br>い<br>この<br>に<br>い<br>に<br>、<br>つ<br>に<br>い<br>この<br>に<br>い<br>い<br>この<br>に<br>い<br>い<br>に<br>い<br>い<br>に<br>い<br>に<br>い<br>に<br>い<br>に<br>い<br>に<br>い<br>い<br>い<br>い<br>い<br>い<br>い<br>い<br>い<br>い<br>い<br>い<br>い                                                                                                    | ur<br>Spot Pro CM<br>ing<br>回定力:<br>石 ツ<br>一<br>の<br>スタ <sup>マ</sup><br>マン<br>ペレッ<br>一部のI                                         | The Colour Goto<br>Goto<br>ope<br>Touch 「<br>ラーなな<br>オフィイ<br>・<br>テーな、<br>ホイーノ<br>ドラ・<br>トなど(<br>項目はな                                                                                                    | Cobo<br>Cobo<br>Cobo | 。<br>、<br>、<br>、<br>、<br>、<br>、<br>、<br>、<br>、<br>、<br>、<br>、                                     | out 2<br>out 0ut 0ut 0ut 0ut 0ut 0ut 0ut 0ut 0ut 0                                                                                                    | P       切りを切       ード切       れいそう       ・                                                                                                    | rism<br>Goby<br>新わる<br>すわる<br>すりり<br>替<br>の機能ン<br>マス<br>アソー<br>- ド切                                                                                                    | Beaa FX<br>FX Knock                                                                                                    | m                                                                                                    | Macro<br>Flp<br>シード・<br>テレ<br>チレ<br>シード・<br>チレ<br>シーデーー<br>シュルトン | Gobder<br>Rate<br>すン<br>接力<br>指<br>に<br>報<br>で                                                                                                    |
| よく使用する機能のボタンが配置されいます。[Setup] キーを押した                                                                                                    | Strobe<br>Beam 1 of 4<br>1 of 4 1 oten 1<br>Select | Colo<br>たの<br>たの<br>たの<br>に<br>この<br>に<br>この<br>に<br>この<br>に<br>この<br>に<br>この<br>に<br>この<br>に<br>この<br>に<br>この<br>に<br>この<br>に<br>この<br>に<br>この<br>に<br>この<br>に<br>この<br>に<br>のの<br>に<br>この<br>に<br>のの<br>に<br>つの<br>に<br>この<br>に<br>のの<br>に<br>のの<br>に<br>のの<br>に<br>のの<br>に<br>のの<br>に<br>のの<br>に<br>のの<br>に<br>のの<br>に<br>のの<br>に<br>のの<br>に<br>のの<br>に<br>のの<br>に<br>のの<br>のの                                                                                                    | ur<br>Spot Pro CM<br>ing<br>回定力:<br>可<br>つ<br>つ<br>つ<br>の<br>て<br>の<br>い<br>の<br>い                                                | The Colour Goto open Colour Goto openC                                                                                                    | Gobo     Gobo     Suci     Suci     Suci     Comparison     Suci     Comparison     Comparison     Compa                                                                                                    | 。<br>、<br>、<br>、<br>、<br>、<br>、<br>、<br>、<br>、<br>、<br>、<br>、<br>、                                | 0000 2<br>0ut<br>トでモ<br>レバ<br>行ファ<br>ステ<br>にと                                                                                                    | Re       切りを切       ード切       ハいるシ       ・       マでモー                                                                                                    | rism<br>Goby<br>新わる<br>すわる<br>引り<br>替<br>の機能<br>ン<br>マス<br>、<br>アソー<br>- ド切                                                                                                    | Beaa FX Knock                                                                                                    | m<br>out<br>を素早セッ<br>示しま<br>っ<br>スカさ                                                                                                    | Macro<br>Flp<br>ミミく選<br>マトや<br>ます。<br>- ザー                       | Gobb<br>Gobb<br>マロ<br>ママ<br>ママ<br>ママ<br>ママ<br>ママ<br>ママ<br>ママ<br>ママ<br>ママ<br>ママ<br>ママ<br>ママ                                                                              |
| よく使用する機能のボタンが配置されいます。[Setup] キーを押した                                                                                                    | Strobe<br>Beam<br>1 of 4<br>1 cyterio<br>Select    | Colo<br>Record<br>Colo<br>Colo<br>Co | ur<br>Spot Pro CM<br>ing<br>回<br>の<br>可<br>の<br>の<br>て<br>の<br>て<br>の<br>て<br>の<br>て<br>の<br>て<br>の<br>の<br>の<br>の<br>の<br>の<br>の | The Colour Gote Color Gote Colo                                                                                                    | Cobie     Cobie                                                                                                    | 。<br>、<br>、<br>、<br>、<br>、<br>、<br>、<br>、<br>、<br>、<br>、<br>、<br>、                                | 0000 2<br>0ut<br>トでモ<br>レバ<br>行ファ<br>ステ<br>にと                                                                                                    | Re       切りを切       ード切       れいそう       ・       くてて                                                                                                    | rism<br>Goby<br>新わる<br>すわる<br>すりり<br>替<br>の機能ン<br>マス<br>アソー<br>- ド切                                                                                                    | Beaa FX Knock                                                                                                    | m<br>out<br>を素早ッ<br>示しま<br>っ<br>スカな                                                                                                    | Macro<br>Flp<br>ミュく選<br>マ・トや<br>ます。<br>- ザー                      | Gobder<br>Rate<br>すン<br>接力<br>指<br>に<br>て<br>て<br>て<br>て<br>て<br>て<br>て<br>の<br>の<br>の<br>の<br>の<br>の<br>の<br>の<br>の<br>の<br>の<br>の                                     |
|                                                                                                    | Strobe<br>Beam<br>1 of 4<br>Select                 | Colo<br>での<br>での<br>での<br>での<br>での<br>での<br>での<br>での<br>での<br>での                                                                                                    | ur<br>Spot Pro CM<br>ng<br>ロッ<br>固定力:<br>ロッ<br>の<br>の<br>コン<br>マン<br>ペーア<br>イン                                                    | Tin<br>Colour<br>Gob<br>Gob<br>Gob<br>Gob<br>Gob<br>Gob<br>Colour<br>Colour | Cobe<br>Cobe<br>Cobe | 。<br>、<br>、<br>、<br>、<br>、<br>、<br>、<br>、<br>、<br>、<br>、<br>、<br>、                                | Good 2<br>Out<br>ー トの<br>でモ<br>レバ<br>でテ<br>ステ<br>し                                                                                                    | Re       切り替       ー       れいる       ンクシ       てつこく       てつこく                                                                                                    | rism<br>Goby<br>m Dm<br>替わり<br>移り<br>の<br>様<br>か<br>マ<br>マ<br>マ<br>マ<br>マ<br>い<br>「<br>い<br>で<br>し<br>の<br>し<br>の<br>し<br>の<br>の<br>の<br>の<br>の<br>の<br>の<br>の<br>の<br>の<br>の<br>の<br>の | Bea R Knock<br>Knock<br>機能<br>え、表<br>た<br>キー(<br>ルり替                                                                                                    | m (out ) (out ) (ou | Macro<br>Fip<br>2 く 選 や<br>ます。<br>- ザー                           | Gobb         Gobb           KND         U           オン         サン           サン         接イン           セイン         サー                                                     |

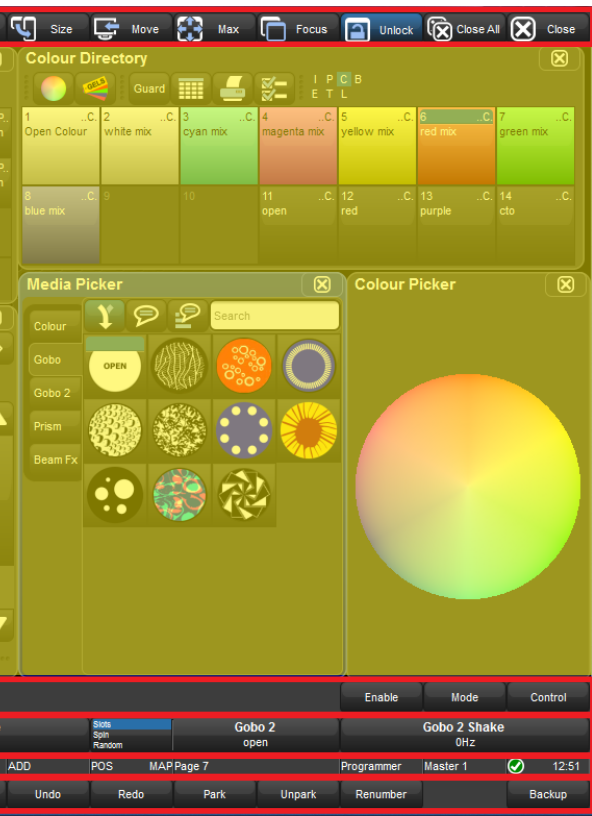

めのショートカットボタンです。 N/OFF などを制御するためのボタンが配置されています。

チすることで、モード切り替えをすることもできます。割り モードを使用します。

示されます。右半分は、現在のコンソールの状態を示してい をすることができます。

[Open] キーを押し続けていると表示が切り替わり、ウィン